# YENİ MESAJ OLUŞTURMA:

- Dosya Dosya Düzenle Metin (Sağ sütundan seçilir.) tuşları ile ekrana yazı gelmesi sağlanır. (Input text olarak) uygun Font ve boyun belirlenip Düzenle Butonuna basarak gelecek olan klavye yardımı ile ekrana içerik bilgisi girilir.
- 2. Mesaj tamamlandıktan sonra aynı tuş ile **Tamam** diyerek mesaj yazım işlemi sonlandırılır.
- 3. Bu yazılan mesajı hafızaya kayıt etmek için Sağ Sütun menüsünde **Dosya, Farklı Kaydet** ile isim girişi yaparak bu isimle hafızaya alınır.

# KAYITLI MESAJDA DÜZENLEME/DEĞİŞİKLİK YAPMA:

- Dosya Dosya Düzenle Metin (Sağ sütundan seçilir.) Dosya Aç ve Ekrandan düzeltilecek mesaj ismine tıkla ve Tamam de...
- 2. Beyaz ekrana mesaj gelecek. Parti no kısmını tıklayıp kırmızı yap ve Düzenle' ye bas
- Klavye ekrana gelir. Yine klavyenin hemen üstündeki boşlukta düzeltilecek yazı görünecektir. (Sayı tuşlarının hemen üst tarafında) buraya da tıklayıp yanıp sönen kürsör göründükten sonra klavyedeki silme tuşu (Ç tuşunun iki sağındadır) ile eski yazıyı silip yenisi yazılır.
- 4. Düzeltme işlemi bitince önce **Tamam** yapılır sonra sağdaki menüden **Dosya Kaydet** ve **Dosya Kapat** yapılıp işlem bitirilir...

### **GENEL KULLANIMI**

### UYARILAR:

- **1. DİKKAT !!!** Yazıcı Ekranı açıkken mürekkep kartuşunu yerinden çıkartıp takmayın. Yazıcının ana kartı zarar görebilir.
- **2.** Yazıcıyı kapatıp kartuşu çıkartınca kafada kuruma, donma oluşmaması için fazla açıkta bekletmeden koruma kabını takıp o şekilde bekletin.
- **3.** Kullanım sırasında kafayı olabildiğince sarsmadan ve ürün yüzeyine temas ettirmeden kullanmaya dikkat edin. Normalde kafa metal bariyeri ve tekerlekler ürüne temas etmesini önleyecektir.
- **4.** Kafa temizliğinde önerilmeyen kimyasalları kullanmayınız. Alkol, Tiner, Aseton, Keton, vs. kafayı zamanla aşındırıp zarar verebilir.

### Yazım yapmıyorsa veya silik yazıyorsa:

- 1. Kartuşun doğru şekilde takılı olduğundan ve yuvaya oturduğundan emin olun.
- 2. Kartuştaki mürekkep miktarını ve seviyesinin yeterli olup olmadığını kontrol edin.
- 3. Mesajınızı kontrol edip gerekirse yeniden yazıp yükleyin.
- 4. Batarya şarj yüzdesini kontrol edin ve gerekirse tam dolana kadar şarj edin.
- 5. Baskı Ayarları Menüsündeki parametrelerin uygun olduğunu veya yanlışlıkla değiştirilmemiş olduğunu kontrol edin.
- 6. Encoder, Tetik ve gecikme gibi değerlerin uygun olduğunu veya yanlışlıkla değiştirilmemiş olduğunu kontrol edin.
- 7. Kartuş kafasındaki Nozzle deliklerinin kirli, tıkalı yada mürekkepli olup olmadığını kontrol edin gerekirse uygun solvent ile temizleyin.

8. Diğer Sistem parametrelerinin doğru olup olmadığını kontrol edin gerekirse Teknik Destek ekibinden yardım isteyin.

### Logo Yükleme:

- 1. Windows Paint' te logo hazırlayıp (Max. Yükseklik 300 piksel) BMP tek renk olarak kaydettikten sonra USB' ye atın ve cihaza takın.
- 2. Dosya Düzenle' de LOGO AÇ ve YÜKLE' yi seçin.
- 3. UDISK' e girin. Dosya seçin. TO LOCAL. Ve YEREL' e basın.
- 4. Gelen menüden dosyayı seçin ve TAMAM' a basın.
- 5. Bu aşamada ekrana Logo gelmiş olmalıdır. Dosyadan tekrar farklı kaydet yapın, isim verin ve TAMAM' a basın.
- 6. Dosyayı kapatın son olarak ana menüden mesajlar seçeneğinden ismini bulup yazıma geçebilirsiniz.